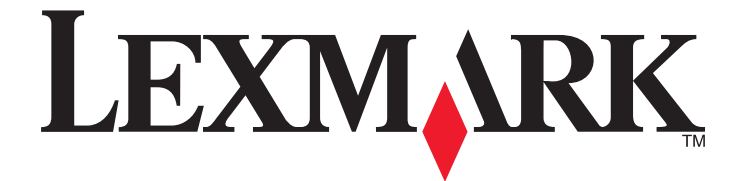

# **Network Scan Driver**

**User's Guide** 

January 2011

www.lexmark.com

#### **Edition notice**

#### January 2011

The following paragraph does not apply to any country where such provisions are inconsistent with local law: LEXMARK INTERNATIONAL, INC., PROVIDES THIS PUBLICATION "AS IS" WITHOUT WARRANTY OF ANY KIND, EITHER EXPRESS OR IMPLIED, INCLUDING, BUT NOT LIMITED TO, THE IMPLIED WARRANTIES OF MERCHANTABILITY OR FITNESS FOR A PARTICULAR PURPOSE. Some states do not allow disclaimer of express or implied warranties in certain transactions; therefore, this statement may not apply to you.

This publication could include technical inaccuracies or typographical errors. Changes are periodically made to the information herein; these changes will be incorporated in later editions. Improvements or changes in the products or the programs described may be made at any time.

References in this publication to products, programs, or services do not imply that the manufacturer intends to make these available in all countries in which it operates. Any reference to a product, program, or service is not intended to state or imply that only that product, program, or service may be used. Any functionally equivalent product, program, or service that does not infringe any existing intellectual property right may be used instead. Evaluation and verification of operation in conjunction with other products, programs, or services, except those expressly designated by the manufacturer, are the user's responsibility.

For Lexmark technical support, visit support.lexmark.com.

For information on supplies and downloads, visit www.lexmark.com.

If you don't have access to the Internet, you can contact Lexmark by mail:

Lexmark International, Inc. Bldg 004-2/CSC 740 New Circle Road NW Lexington, KY 40550 USA

#### UNITED STATES GOVERNMENT RIGHTS

This software and any accompanying documentation provided under this agreement are commercial computer software and documentation developed exclusively at private expense.

#### Trademarks

Lexmark and Lexmark with diamond design are trademarks of Lexmark International, Inc., registered in the United States and/or other countries. All other trademarks are the property of their respective owners.

## Contents

| Edition notice                                                                                                 | 2  |
|----------------------------------------------------------------------------------------------------|----|
| Introduction to the network scan driver                                                                        | 5  |
| Installing the network scan driver                                                                             | 5  |
| System requirements                                                                                            |    |
| Supported operating systems                                                                                    | 5  |
| Installing on Fedora, Linpus Linux, SUSE Linux, Linux openSUSE, Red Hat Enterprise Linux, or Red Flag<br>Linux | 5  |
| Installing on Debian GNU/Linux or Ubuntu Linux                                                                 | 6  |
| Checking if the network scan driver is installed                                                               | 6  |
| Scanning using a network printer                                                                               | 6  |
| Removing the network scan driver                                                                               | 6  |
| Scanning                                                                                                    | 7  |
| Scanning using applications                                                                                    | 7  |
| Scanning using XSane                                                                                           | 7  |
| Scanning using OpenOffice.org                                                                                  | 7  |
| Scanning using GIMP                                                                                            | 8  |
| Scanning using a terminal window                                                                               | 8  |
| Scanning multiple pages                                                                                        | 8  |
| Scanning both sides of a page                                                                                  | 10 |
| Canceling a scan                                                                                               | 11 |
| Adjusting scan settings                                                                                        | 12 |
| Adjusting scan settings using XSane or OpenOffice.org                                                          | 12 |
| Adjusting scan settings using scanimage                                                                        | 13 |
| Setting default scan options                                                                                   | 17 |
| Troubleshooting                                                                                                | 18 |
| Printer scans the page, but image is not displayed on the computer                                             | 18 |
| Printer stops scanning or prints a "Profile scan failed" page                                                  |    |
| Disable any firewall application                                                                               |    |
| Open the required scanning ports (tcp: 9751-9760)                                                              | 18 |
| Accept the device certificate                                                                                  | 18 |
| Enter a valid scan job login                                                                                   | 18 |
| Only one page is displayed on the computer                                                                     | 19 |
| Printer not compatible                                                                                         | 19 |
| SANE does not recognize the network scan driver                                                                | 19 |

| XSane displays garbage characters | 20 |
|-----------------------------------|----|
|                                   |    |
| Index                             | 21 |

## Introduction to the network scan driver

The network scan driver provides a SANE (Scanner Access Now Easy) interface to allow scanning from a network-based printer.

### Installing the network scan driver

### System requirements

Before installing the network scan driver, make sure:

- You are logged on with root user authority.
- You have 62MB of free disk space for a complete installation.
- You have SANE and/or SANE back ends installed on your server.
- Your computer is properly configured to communicate with a supported network printer over TCP/IP.
- Your printer has an internal network card and can communicate through an IPv4 network. External network adapters are not supported.

### Supported operating systems

Make sure you are running any of the following Linux distributions:

- Debian GNU/Linux
- Fedora
- Linux OpenSUSE
- Red Flag Linux Desktop
- Red Hat Enterprise Linux WS
- Linux SUSE Enterprise Desktop
- Linux SUSE Enterprise Server
- Ubuntu Linux
- Linpus Linux Desktop

**Note:** For specific supported operating system versions, see the the Web site for your operating system, or see the file supported-platforms.txt in the path /usr/lexscan/docs/ after installation.

### Installing on Fedora, Linpus Linux, SUSE Linux, Linux openSUSE, Red Hat Enterprise Linux, or Red Flag Linux

- **1** Download the driver:
  - a Go to www.lexmark.com.
  - **b** Select **Driver Finder** from the Drivers & Downloads list.
  - **c** Select the Linux distribution running on your computer.
  - **d** Select **network-scan-linux-glibc2-x86.rpm**, and then download it to your computer.

2 Double-click the package file or open a terminal window, and then type **rpm** -ivh network-scan-linux-glibc2-x86.rpm.

### Installing on Debian GNU/Linux or Ubuntu Linux

- **1** Download the driver:
  - a Go to www.lexmark.com.
  - **b** Select **Driver Finder** from the Drivers & Downloads drop-down list.
  - c Select the Linux distribution running on your computer.
  - d Select network-scan-linux-glibc2-x86.deb, and then download it to your computer.
- 2 Double-click the package file or open a terminal window, and then type dpkg -i network-scan-linux-glibc2-x86.deb.

### Checking if the network scan driver is installed

Make sure the network scan driver is installed and added to the dll.conf file and the device file is present. To list the currently available devices, open a terminal window, and then type **scanimage** -L. Press **Enter**. Once the device is found, a message indicating that your device is found is displayed on your computer.

### Scanning using a network printer

- **1** To use the network scan driver, open a SANE-compliant application such as XSane or scanadf.
- 2 Select the network printer and settings for the scan.
- 3 Place your document in the Automatic Document Feeder (ADF) or on the scanner glass.
- **4** From the printer control panel, select your profile. For more information, see the printer *User's Guide*.

### Removing the network scan driver

**1** Do the following, depending on your operating system:

## In Fedora, Linpus Linux, SUSE Linux, Linux openSUSE, Red Hat Enterprise Linux, or Red Flag Linux

Open a terminal window, and then type **rpm** -e **lexmark-network-scan**. Press Enter.

### In Debian GNU/Linux or Linspire Linux

Open a terminal window, and then type dpkg -r lexmark-network-scan. Press Enter.

2 Remove the lexmark\_nscan entry from the /etc/sane.d/dll.conf file.

## Scanning

For more information on selecting a scan job from the printer control panel, see the printer User's Guide.

### Scanning using applications

### Scanning using XSane

- 1 Open a terminal window, and then type **xsane**. Press Enter.
- **2** From the "device detection" dialog, navigate to:
- Available devices > select your printer > OK
- **3** From the "Network:scanner" dialog, click **Window** > **Show standard options**.
- 4 If necessary, adjust other scan settings.
- **5** From the "Network:scanner" dialog, click **Scan**.
- 6 Place your document in the Automatic Document Feeder (ADF) or on the scanner glass.
- 7 From the printer control panel, select your scan job.

### Scanning using OpenOffice.org

Note: You may use Writer, Calc, Impress, or Draw only.

- **1** From an OpenOffice.org application toolbar, do either of the following:
  - Click Insert > Picture > Scan > Select Source.
  - Click Insert > Graphics > Scan > Select Source.
- **2** From the "Device Used" menu, select your printer.
- **3** If necessary, select other options, and then click **OK**.
- **4** From the application toolbar, do either of the following:
  - Click Insert > Picture > Scan > Request.
  - Click Insert > Graphics > Scan > Request.
- **5** Place your document in the Automatic Document Feeder (ADF) or on the scanner glass.
- **6** From the printer control panel, select your scan job.

### **Scanning using GIMP**

GNU Image Manipulation Program (GIMP) is the standard paint program for UNIX/Linux systems. It supports scanning by using existing scanning tools (xscanimage and XSane) used as plug-ins. The GIMP plug-in function allows xscanimage and XSane to provide the scanned image to GIMP.

Note: Make sure the GIMP plug-in that came with your operating system is installed.

- 1 Launch GIMP.
- **2** From the toolbar, do either of the following:
  - Click File > Acquire > XSane: Device dialog.
  - Click File > Acquire > xscanimage: Device dialog.
- **3** From the "device detection" dialog, navigate to:

Available devices > select your printer > OK

- **4** From the dialog, if necessary, adjust other scan settings, and then click **Scan**.
- **5** Place your document in the Automatic Document Feeder (ADF) or on the scanner glass.
- 6 From the printer control panel, select your scan job.

#### Scanning using a terminal window

- 1 Open a terminal window, and then type scanimage -d [device\_name] > /tmp/scan.pnm. Press Enter.
- 2 If necessary, adjust the scan settings.
- **3** Place your document in the Automatic Document Feeder (ADF) or on the scanner glass.
- **4** From the printer control panel, select your scan job.

**Note:** If an **Assertion 'c->xlib.lock' failed** error occurs when using OpenSUSE 10.3, refer to **http://en.opensuse.org/Xlib.lock** for troubleshooting information.

### Scanning multiple pages

The default paper source for scanning is the Automatic Document Feeder (ADF). If there are no documents loaded in the ADF, the printer scans from the scanner glass.

You can scan multiple pages in several ways depending on the application.

### Using scanimage

- 1 Open a terminal window, and then type scanimage -b --source="Multiple Pages" -d [device\_name]. Press Enter.
- **2** Place your document in the ADF or on the scanner glass.
- **3** From the printer control panel, select your scan job.

### **Using scanadf**

- 1 Open a terminal window, and then type scanadf --source="Multiple Pages" -d [device\_name]. Press Enter.
- **2** Place your document in the ADF or on the scanner glass.
- **3** From the printer control panel, select your scan job.

### Using OpenOffice.org

Note: You may use Writer, Calc, Impress, or Draw only.

- **1** From an OpenOffice.org application toolbar, do either of the following:
  - Click Insert > Picture > Scan > Select Source.
  - Click Insert > Graphics > Scan > Select Source.
- **2** From the "Device Used" menu, select your printer.
- **3** From the "Options" area, click **Image Settings** > **source**.
- **4** From the "source" menu, select **Multiple Pages**.
- 5 Click OK.
- **6** From an OpenOffice.org application toolbar, do either of the following:
  - Click Insert > Picture > Scan > Select Source.
  - Click Insert > Graphics > Scan > Select Source.
- 7 From the printer control panel, select your scan job.
- **8** Repeat step 6 until all the pages of your document are displayed on your computer.

### **Using XSane**

- 1 Open a terminal window, and then type **xsane**. Press **Enter**.
- **2** From the "device detection" dialog, navigate to:

Available devices > select your printer > OK

- **3** From the menu, select **Multiple Pages**.
- 4 Click Scan.
- **5** Place your document in the ADF or on the scanner glass.
- **6** From the printer control panel, select your scan job.

#### Using XSane 0.99 and later

- 1 From the menu, select Multiple Pages.
- 2 Click Scan.

If you specify a number that is smaller than the number of pages placed in the ADF, then only the number of pages specified are scanned.

You have to click **Scan** again to scan the remaining pages.

- **3** Place your document in the ADF or on the scanner glass.
- 4 From the printer control panel, select your scan job.

#### Using XSane versions earlier than .99

**1** From the toolbar, navigate to:

Preferences > Setup > select Enhancement tab > Scan Multiple Page

- 2 From the dialog, click Scan.
- **3** Place your document in the ADF or on the scanner glass.
- 4 From the printer control panel, select your scan job.
- **5** Repeat step 2 until all the pages of your document are displayed on your computer.

### Scanning both sides of a page

#### Notes:

- Make sure that your printer has a duplex scanner and an Automatic Document Feeder (ADF).
- Make sure you place your document in the ADF.
- The duplex scanner and ADF are available only in select models.

You can scan both sides of the page in several ways depending on the application.

### Using scanimage

- 1 Open a terminal window, and then type scanimage -b --scan-both-sides=yes -d [device\_name]. Press Enter.
- 2 Place your document in the ADF.
- **3** From the printer control panel, select your scan job.

### Using scanadf

- 1 Open a terminal window, and then type scanadf --scan-both-sides=yes -d [device\_name]. Press Enter.
- **2** Place your document in the ADF.
- **3** From the printer control panel, select your scan job.

### Using OpenOffice.org

Note: You may use Writer, Calc, Impress, or Draw only.

- **1** From an OpenOffice.org application toolbar, do either of the following:
  - Click Insert > Picture > Scan > Select Source.
  - Click Insert > Graphics > Scan > Select Source.
- 2 From the "Device Used" menu, select your printer.

- 3 From the "Options" area, navigate to: Image Settings > source
- **4** From the "source" menu, select **Multiple Pages**.
- 5 From the "Options" area, navigate to: Image Settings > scan-both-sides
- 6 Select the scan-both-sides check box.
- 7 Click OK.
- **8** From the application toolbar, do either of the following:
  - Click Insert > Picture > Scan > Request.
  - Click Insert > Graphics > Scan > Request.
- **9** Place your document in the ADF.
- **10** From the printer control panel, select your scan job.
- **11** Repeat step 8. until all the pages of your document are displayed on your computer.

### **Using XSane**

- **1** Open a terminal window, and then type **xsane**. Press **Enter**.
- **2** From the "device detection" dialog, navigate to:

Available devices > select your printer > OK

- **3** From the menu, select **Multiple Pages**.
- **4** From the toolbar, click **Window** > **Show standard options**.
- 5 Select the Scan both sides checkbox.
- 6 From the "Network:scanner" dialog, click Scan.
- 7 Place your document in the ADF.
- **8** From the printer control panel, select your scan job.

### **Canceling a scan**

To cancel a scan, do one of the following:

- From the dialog displayed after you send a scan job to the network printer, click **Cancel Scan Profile** > **Yes**.
- Close the application.
- Cancel the scan job:
  - **1** From the printer control panel, cancel the scan job.
  - 2 Cancel the scan from the dialog displayed after you send a scan job to the network printer.

For more information, see the printer User's Guide.

### Adjusting scan settings

### Adjusting scan settings using XSane or OpenOffice.org

Depending on the application, do either of the following to access the scan options:

- Using XSane
  - 1 Open a terminal window, and then type **xsane**. Press Enter
  - 2 From the "device detection" dialog, navigate to: Available devices > select your printer > OK
  - **3** From the "Network:scanner" main dialog, do either of the following:
    - Click Window > Show standard options.
    - Click Window > Show advanced options.
- Using OpenOffice.org

Note: You may use Writer, Calc, Impress, or Draw only.

- **1** From an OpenOffice.org application toolbar, do either of the following:
  - Click Insert > Picture > Scan > Select Source.
  - Click Insert > Graphics > Scan > Select Source.

2 From the "Device Used" menu, select your printer Navigate to:

**Device Used** > select your printer.

3 From the "Options" area, select Image Settings or Advanced Settings.

| То                                                                                                    | Select                                                                                                    |
|----------------------------------------------------------------------------------------------------|----------------------------------------------------------------------------------------------------|
| Select the document type.                                                                                       | Content Type or content-type                                                                                             |
| Select a scan resolution.                                                                                       | ₽                                                                                                    |
|                                                                                                    | Resolutions for all the printers are displayed as options. Make sure the printer supports the the resolution you select. |
|                                                                                                    | Note: The icon 👫 is found on the XSane main dialog.                                                                      |
| Select a color depth.                                                                                           | 📲 or <b>mode</b>                                                                                                    |
|                                                                                                    | Note: The icon 🚜 is found on the XSane main dialog.                                                                      |
| Select a document size.                                                                                         | Original Size or original-size                                                                                           |
|                                                                                                    | Document sizes for all the printers are displayed as options.<br>Make sure the printer supports the size you select.     |
| Perform a duplex scan.                                                                                          | Scan both sides or scan-both-sides                                                                                       |
| Notes:                                                                                                    |                                                                                                    |
| <ul> <li>Make sure that the printer has a duplex scanner and an<br/>Automatic Document Feeder (ADF).</li> </ul> |                                                                                                    |
| <ul> <li>Make sure to place your document in the ADF.</li> </ul>                                                |                                                                                                    |
| <ul> <li>The duplex scanner and the ADF are available only in select models.</li> </ul>                         |                                                                                                    |

| То                                               | Select                                                      |  |
|--------------------------------------------------|-------------------------------------------------------------|--|
| Select a portrait or landscape orientation.      | orientation or Orientation                                  |  |
| Select a brightness setting.                     | 수 or <b>brightness</b>                                      |  |
|                                                  | Note: The icon ⊹ is found on the XSane main dialog.         |  |
| Select a contrast setting.                       | O or contrast                                               |  |
|                                                  | Note: The icon $igoplus$ is found on the XSane main dialog. |  |
| Scan a single-sheet or a multiple-page document. | ar source                                                   |  |
|                                                  | Note: The icon 🖮 is found on the XSane main dialog.         |  |
| Invert pixel values.                             | <b>2</b>                                                    |  |
|                                                  | Note: The icon 🌌 is found on the XSane main dialog. The     |  |
|                                                  | icon 🎽 is found only in XSane.                              |  |
| Remove smudges and light background shading when | Background Removal                                          |  |
| scanning color documents.                        | Note: Background Removal is found only in XSane.            |  |
| Select a color to remove                         | Color Dropout                                               |  |
|                                                  | Note: Color Dropout is found only in XSane.                 |  |
| Select a color dropout quality.                  | Color Dropout Threshold                                     |  |
|                                                  | Note: Color Dropout Threshold is found only in XSane.       |  |
| Produce a mirror image of the document.          | Mirror Image                                                |  |
|                                                  | Note: Mirror Image is found only in XSane.                  |  |

**Note:** Your printer may not support all the options. To check, see the printer *User's Guide*.

### Adjusting scan settings using scanimage

Scanimage is a command-line-only application that uses the first scanner found and the default scan settings. A command initiates the scan and stores the image in TIFF or PXM format. You can provide command-line options to specify the scan settings.

For example, to initiate scanning of a legal-size document, type **scanimage** original-size=Legal > /tmp/image.pxm in the command line, and then press Enter.

| То                       | Туре             | Values        |
|--------------------------|------------------|---------------|
| Specify the printer      | -d [device_name] | [device_name] |
| Select the document type | content-type     | Text          |
|                          |                  | Text/Graphics |
|                          |                  | Photo         |

| То                                            | Туре            | Values                                                                 |
|-----------------------------------------------|-----------------|------------------------------------------------------------------------|
| Select a scan resolution                      | scan-resolution | 75                                                                     |
| <b>Note:</b> Resolutions for all the printers |                 | 150                                                                    |
| are displayed as options.                     |                 | 200                                                                    |
|                                               |                 | 300                                                                    |
|                                               |                 | 400                                                                    |
|                                               |                 | 600                                                                    |
|                                               |                 | 1200                                                                   |
|                                               |                 | <b>Note:</b> Make sure the printer supports the resolution you select. |
| Select a color depth                          | mode            | 1-bit Black & White                                                    |
|                                               |                 | 8-bit Grayscale                                                        |
|                                               |                 | 24-bit Color                                                           |

| То                                 | Туре          | Values                                                           |
|------------------------------------|---------------|------------------------------------------------------------------|
| Specify the document size          | original-size | Letter                                                           |
| Note: Document sizes for all the   |               | Executive                                                        |
| printers are displayed as options. |               | Legal                                                            |
|                                    |               | А3                                                               |
|                                    |               | A4                                                               |
|                                    |               | А5                                                               |
|                                    |               | A6                                                               |
|                                    |               | B4                                                               |
|                                    |               | в5                                                               |
|                                    |               | Tabloid                                                          |
|                                    |               | Oficio (Mexico)                                                  |
|                                    |               | Folio                                                            |
|                                    |               | Statement                                                        |
|                                    |               | Universal                                                        |
|                                    |               | Custom Scan Size                                                 |
|                                    |               | ID Card                                                          |
|                                    |               | 3x5 Photo                                                        |
|                                    |               | 4x6 Photo                                                        |
|                                    |               | Business Card                                                    |
|                                    |               | Book Original                                                    |
|                                    |               | Auto Size                                                        |
|                                    |               | Mixed Size                                                       |
|                                    |               | 4x8 in                                                           |
|                                    |               | 5x7 in                                                           |
|                                    |               | 3.5x4 in                                                         |
|                                    |               | 8x10 in                                                          |
|                                    |               | 9x13 cm                                                          |
|                                    |               | 10x20 cm                                                         |
|                                    |               | 20x25 cm                                                         |
|                                    |               | 10x15 cm                                                         |
|                                    |               | 3x18 cm                                                          |
|                                    |               | L                                                                |
|                                    |               | L2                                                               |
|                                    |               | Hagaki                                                           |
|                                    |               | <b>Note:</b> Make sure the printer supports the size you select. |

| То                                                                        | Туре               | Values                                                                                                    |
|---------------------------------------------------------------------------|--------------------|----------------------------------------------------------------------------------------------------|
| Specify the document being scanned                                        | document-source    | Black and White Laser<br>Color Laser<br>Inkjet Plain<br>Inkjet Glossy<br>Retail Photo<br>Photo<br>Magazine<br>Newspaper<br>Press<br>General Office<br>Auto<br>Other<br>Notes:<br>• Make sure the printer supports<br>the size you select.<br>• The printer uses the default<br>values if the option is not<br>supported. |
| Perform a duplex scan                                                     | scan-both-sides    | <ul> <li>no</li> <li>yes</li> <li>Notes: <ul> <li>Make sure your printer has a duplex scanner and an Automatic Document Feeder (ADF).</li> <li>Make sure to place your document in the ADF.</li> <li>The duplex scanner and ADF are available only in select models.</li> </ul> </li> </ul>                              |
| Select a portrait or landscape orientation                                | orientation        | portrait<br>landscape                                                                                                    |
| Select a brightness setting                                               | brightness         | 1-9                                                                                                    |
| Select a contrast setting                                                 | contrast           | 0-5                                                                                                    |
| Scan a single-sheet or multiple-page document                             | source             | Single Page<br>Multiple Pages                                                                                                    |
| Invert pixel values                                                       | negative-image     | no<br>yes                                                                                                    |
| Remove smudges and light background shading when scanning color documents | background-removal | -4-+4                                                                                                    |

| То                             | Туре                    | Values |
|--------------------------------|-------------------------|--------|
| Specify a color to remove      | color-dropout           | None   |
|                                |                         | Red    |
|                                |                         | Green  |
|                                |                         | Blue   |
| Select a color dropout quality | color-dropout-threshold | 0-254  |
| Produce a mirror image of the  | mirror-image            | no     |
| document                       |                         | yes    |

#### Notes:

- You can also type **scanimage** --help to get a list of supported options.
- Your printer may not support all these options. To check, see the printer User's Guide.

### Setting default scan options

All default scan options are stored in the scan driver configuration file, /etc/sane.d/lexmark\_nscan.conf. Changing the values in the scan driver configuration file changes the default settings. The settings are reflected in the application.

XSane stores the most recently used scan settings in the \${HOME}/.sane/xsane directory. In order for XSane to reflect the changes you made in the scan driver configuration file, do the following:

- **1** Close XSane the application.
- 2 Open a terminal window, and then type rm -f \${HOME}/.sane/xsane/\*.drc. Press Enter
- 3 Type xsane. Press Enter

## Troubleshooting

# Printer scans the page, but image is not displayed on the computer

Make sure that the IP address of your computer matches the IP address assigned to your network interface card.

- 1 Open a terminal window, and then type **hostname**. Press Enter.
- 2 Type ping [computer\_hostname]. Press Enter, and then take note of the IP address listed.
- **3** Type /usr/lexscan/bin/lsinet, and then press Enter. Compare the IP address listed with the IP address obtained in step 2.

If the IP addresses do not match, then do one the following:

- Correct your /etc/hosts or DNS entries.
- Update the SANE driver configuration file and specify the appropriate network interface to use.

For more information on how to correct /etc/hosts or DNS entries, see the documentation that came with your operating system.

If the problem is not resolved, then see "Printer stops scanning or prints a 'Profile scan failed' page" on page 18.

### Printer stops scanning or prints a "Profile scan failed" page

#### **D**ISABLE ANY FIREWALL APPLICATION

To disable your firewall application, see the documentation that came with your operating system.

### OPEN THE REQUIRED SCANNING PORTS (TCP: 9751-9760)

Open a terminal window, and then type # iptables -I INPUT -p tcp --dport 9751:9760 -j ACCEPT -i eth0. Press Enter.

For most Linux distributions, you can open specific ports with the iptables command.

#### ACCEPT THE DEVICE CERTIFICATE

If there is an error verifying a security certificate before completing a scan, then accept the certificate to proceed.

You may accept the certificate for a single scan job or for all future scan jobs.

#### ENTER A VALID SCAN JOB LOGIN

If a **401 Unauthorized Error** is received when sending a scan job to the printer, then you need to provide a valid user name and password.

The user name and password combination is valid for a single scan job and all future scan jobs.

### Only one page is displayed on the computer

Make sure the source is set to Multiple Pages.

### If using an OpenOffice.org application

You may use Writer, Calc, Impress, or Draw only.

- **1** From an OpenOffice.org application toolbar, do either of the following:
  - Click Insert > Picture > Scan > Select Source.
  - Click Insert > Graphics > Scan > Select Source.
- 2 From the "Options" area, click Image Settings > source.
- 3 From the "source" menu, select Multiple Pages.
- 4 Click OK.

### If using XSane

- 1 From the menu, select Multiple Pages.
- 2 Click Scan.

### If using scanadf

Type scanadf --source="Multiple Pages" -d [device\_name]. Press Enter.

### If using scanimage

Type scanimage -b --source="Multiple Pages" -d [device\_name]. Press Enter.

### **Printer not compatible**

Make sure:

- Your printer is a multifunction printer.
- The network scan driver supports your printer.

For more information on your printer's compatibility, see the printer User's Guide.

### SANE does not recognize the network scan driver

SANE-compliant applications such XSane and scanadf access the scanner through SANE.

Make sure:

- The scan driver is installed in the /usr/lib/sane directory.
- The scan driver device file exists.
- The scan driver is listed in the /etc/sane.d/dll.conf file.
- 'lexmark\_nscan' is listed in the /etc/sane.d/dll.conf file and no '#' is typed before it.
- The SANE installation is using the directory structure /usr/lib/sane and /etc/sane.d/.

- For some SANE installations, you may need to set the LD\_LIBRARY\_PATH:
  - 1 Open a terminal window, and then type export LD\_LIBRARY\_PATH=/usr/lib.
  - 2 Press Enter.

### XSane displays garbage characters

Run XSane version 0.90 or higher, which supports more languages than its earlier versions.

**Note:** If you are running Linpus Linux, upgrade XSane to version 0.90 or higher so it will work correctly with non-English languages.

## Index

### Α

adjusting scan settings using OpenOffice.org 12 using scanimage 13 using the command line 13 using XSane 12

### С

canceling a scan 11 checking if scan driver is installed 6

### I

installing on Debian GNU/Linux 6 installing on Fedora 5 installing on Linpus Linux 5 installing on Linux openSUSE 5 installing on Red Flag Linux 5 installing on Red Hat Enterprise Linux 5 installing on SUSE Linux 5 installing on USE Linux 6

### Ν

network scan driver installation requirements 5 installing on Debian GNU/Linux 6 installing on Fedora 5 installing on Linpus Linux 5 installing on Linux openSUSE 5 installing on Red Flag Linux 5 installing on Red Hat Enterprise Linux 5 installing on SUSE Linux 5 installing on Ubuntu Linux 6 not recognized by application 19 uninstalling 6 notices 2

### 0

only one page is displayed on the computer 19

### Ρ

printer is not compatible 19 printer scans but image not displayed 18 printer stops scanning 18

#### S

scan settings OpenOffice.org Writer 12 XSane 12 scanning both sides of a page 10 canceling a scan 11 multiple pages 8 using GIMP 8 using network printer 6 using OpenOffice.org 7 using the command line 8 using XSane 7 scanning both sides of a page using OpenOffice.org 10 using scanadf 10 using scanimage 10 using XSane 10 scanning multiple pages using OpenOffice.org 8 using scanadf 8 using scanimage 8 using XSane 8 setting default values 17 supported operating systems 5 system requirements 5

### U

uninstalling network scan driver 6

### Χ

XSane displays garbage characters 20

Index